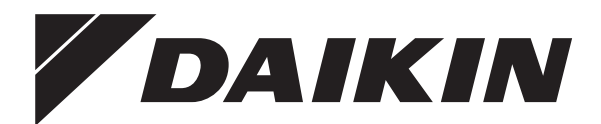

# Ekspluatācijas rokasgrāmata

Pie sienas uzstādāms kondensācijas apkures katls

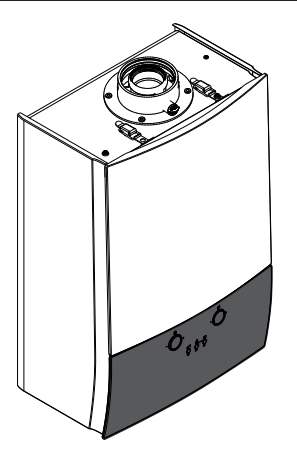

D2CND028A1AA D2CND028A4AA D2CND035A1AA D2CND035A4AA

D2TND028A4AA D2TND035A4AA Ekspluatācijas rokasgrāmata Pie sienas uzstādāms kondensācijas apkures katls

Latviski

# Satura rādītājs

| 1 | leva | ads                 |                                                            | 2  |
|---|------|---------------------|------------------------------------------------------------|----|
|   | 1.1  | Inform              | ācija par iekārtu                                          | 2  |
|   | 1.2  | Inform              | ācija par dokumentāciju                                    | 2  |
|   |      | 1.2.1               | Brīdinājumu un simbolu nozīme                              | 2  |
| 2 | Dro  | šības               | norādījumi                                                 | 2  |
|   | 2.1  | Uzstāc              | Jīšana                                                     | 2  |
|   | 2.2  | Gāzes               | smaka                                                      | 3  |
|   | 2.3  | lekārta             | is pārveides                                               | 3  |
|   | 2.4  | Gāzes               | konversija                                                 | 3  |
|   | 2.5  | Inform              | ācija lietotājam                                           | 3  |
| 3 | Dar  | bība                |                                                            | 3  |
|   | 3.1  | Lietotā             | ija saskarne                                               | 3  |
|   |      | 3.1.1               | Pogas un regulatori                                        | 4  |
|   |      | 3.1.2               | LCD ekrāns                                                 | 4  |
|   |      | 3.1.3               | Statusa indikators                                         | 4  |
|   | 3.2  | lekārta             | is ekspluatācija                                           | 4  |
|   |      | 3.2.1               | lekārtas IESLĒGŠANA                                        | 4  |
|   |      | 3.2.2               | Par zemas ūdens temperatūras funkciju                      | 4  |
|   |      | 3.2.3               | Par elektroniskās gāzes adaptīvās sistēmas<br>kalibrēšanu. | 4  |
|   | 3.3  | Pamat               | a lietošana                                                | 5  |
|   |      | 3.3.1               | Par sākuma ekrānu                                          | 5  |
|   |      | 3.3.2               | Darbības režīma izvēle                                     | 5  |
|   |      | 3.3.3               | lespējamie darbības režīmi                                 | 5  |
|   |      | 3.3.4               | Temperatūras iestatīto vērtību mainīšana                   | 5  |
|   |      | 3.3.5               | lespējamie centrālapkures darbības režīmi                  | 6  |
|   |      | 3.3.6               | Par centrālapkures ECO režīmu                              | 6  |
|   |      | 3.3.7               | Par karstā ūdens apgādes darbību                           | 6  |
|   |      | 3.3.8               | Par karstā ūdens apgādes komforta režīmu                   | 7  |
|   |      | 3.3.9               | Par katla aizsardzību pret aizsalšanu                      | 7  |
|   | 3.4  | Rīcība              | kļūdu gadījumā                                             | 7  |
|   | 3.5  | Izvēlne             | es funkcijas                                               | 7  |
|   |      | 3.5.1               | Izvēlnes 1. līmeņa lietošana                               | 7  |
|   |      | 3.5.2               | Informatīvā izvēlne                                        | 8  |
|   |      | 3.5.3               | Lietotāja iestatījumu izvēlne                              | 8  |
|   |      | 3.5.4               | Uzstādītāja iestatījumu izvēlne                            | 9  |
| 4 | Apl  | <mark>κορε</mark> ι | ın tīrīšana                                                | 9  |
|   | 4.1  | lekārta             | is ārējās virsmas tīrīšana                                 | 9  |
| 5 | Pac  | lomi p              | par enerģijas taupīšanu                                    | 9  |
| 6 | Koi  | ntaktir             | ıformācija                                                 | 10 |
| 7 | Kļū  | du ko               | di                                                         | 10 |
|   | -    |                     |                                                            |    |

# 1 levads

# 1.1 Informācija par iekārtu

Šī Daikin iekārta ir pie sienas uzstādāms gāzes kondensācijas apkures katls, kas var nodrošināt siltumu centrālapkures sistēmām, kā arī karstā ūdens padevei. Atkarībā no iestatījumiem ir iespējams izmantot iekārtu tikai karstā ūdens padevei vai tikai centrālapkurei. Karstā ūdens padeve var būt tūlītēja vai ar karstā ūdens akumulācijas tvertni. Katla tipu var noteikt pēc modeļa nosaukuma, kas ir norādīts uz identifikācijas uzlīmes, kura atrodas uz iekārtas labās puses vāka. Skatiet tabulu tālāk:

| Modelis      | Tips     | Karstā ūdens<br>padeve | Uzpildes<br>cilpa |
|--------------|----------|------------------------|-------------------|
| D2CND028A1AA | D2CND028 | Tūlītējā               | lekšējā           |
| D2CND028A4AA | D2CND028 | Tūlītējā               | Ārējā             |

Vadības ierīce ar lietotāja saskarni kontrolē aizdedzi, drošības sistēmas un citus izpildmehānismus. Mijiedarbība ar lietotāju tiek nodrošināta, izmantojot lietotāja saskarni, kas sastāv no LCD ekrāna, spiedpogām un diviem regulatoriem un atrodas uz iekārtas priekšējā vāka.

# 1.2 Informācija par dokumentāciju

Šajā dokumentā sniegtie norādījumi ir paredzēti, lai palīdzētu jums iekārtas ekspluatācijā. Par bojājumiem, kas radušies šo norādījumu neievērošanas dēļ, Daikin neuzņemas atbildību.

- Oriģinālā dokumentācija ir rakstīta angļu valodā. Pārējās valodās ir oriģinālo dokumentu tulkojumi.
- Šajā dokumentā aprakstītie piesardzības pasākumi ir rakstīti lietotājiem, tajos ir apskatītas ļoti svarīgas tēmas. Obligāti ievērojiet sniegtos norādījumus.
- Savai drošībai un veselības aizsardzībai rūpīgi izlasiet šajā rokasgrāmatā sniegtos norādījumus.
- Saglabājiet šo rokasgrāmatu turpmākajām uzziņām visu iekārtas kalpošanas laiku.
- Lūdziet, lai uzstādītājs jūs informē par iestatījumiem, kurus viņš veica, lai konfigurētu jūsu sistēmu.

# 1.2.1 Brīdinājumu un simbolu nozīme

#### 

Norāda situāciju, kas izraisa nāvi vai nopietnu savainošanos.

# A BRĪDINĀJUMS

Norāda situāciju, kas var izraisīt nāvi vai nopietnu savainošanos.

# UZMANĪBU!

Norāda situāciju, kas var izraisīt nāvi vai arī vieglu vai vidēji smagu savainošanos.

# PAZIŅOJUMS

Norāda situāciju, kas var izraisīt aprīkojuma vai īpašuma bojājumus.

# INFORMĀCIJA

Norāda noderīgus padomus vai papildinformāciju.

# 2 Drošības norādījumi

Obligāti ievērojiet tālāk sniegtos drošības norādījumus un noteikumus.

# 2.1 Uzstādīšana

# BRĪDINĀJUMS

Katla uzstādīšanu, apkopi un remontu drīkst veikt tikai atbilstoši kvalificētas un kompetentas personas saskaņā ar spēkā esošajiem tiesību aktiem, noteikumiem un vadlīnijām.

# BRĪDINĀJUMS

lekārtu drīkst darbināt tikai tad, ja tās korpuss ir pareizi uzstādīts. Pretējā gadījumā var rasties nelabvēlīgi apstākļi, materiāli bojājumi vai traumas, var iestāties nāve.

### UZMANĪBU!

Æ

Izvades caurule ir jāpieslēdz pie kondensāta uztvērēja, lai novērstu nonākšanu saskarē ar kondensātu.

Ja āda nonāk saskarē ar kondensātu, šī vieta ir jānomazgā ar lielu daudzumu ūdens. Kondensāta šķidrumu nekādā gadījumā nedrīkst izmantot tīrīšanai, augu laistīšanai vai dzeršanai.

# 2.2 Gāzes smaka

#### 

Šī ir gāzes iekārta. Gāzes noplūžu gadījumā var notikt saindēšanās un eksplozijas.

Ja ir saožama gāzes smaka:

- Nelietojiet nekādus elektriskos slēdžus, tostarp apgaismojuma slēdžus.
- Skartajā zonā nelietojiet tālruņus.
- Nelietojiet atklātu liesmu, piemēram, sērkociņus vai šķiltavas.
- Nesmēķējiet.
- Izslēdziet gāzes padevi.
- Atveriet logus un durvis.
- Brīdiniet ēkā esošos cilvēkus.
- Pametiet ēku.
- Informējiet gāzes piegādātāju, apkopes speciālistu vai citu kompetentu personu.

# 2.3 lekārtas pārveides

#### 

Iekārtas pārveidošanas gadījumā var notikt saindēšanās un eksplozijas. Nekad neatslēdziet drošības ierīces, nebojājiet tās, lai netiktu traucēta to funkcionalitāte.

# UZMANĪBU!

Nepareizas pārveides var izraisīt bojājumus. Nekad neiejaucieties katla vai citu sistēmas daļu darbībā. Nekad nemēģiniet saviem spēkiem veikt apkopi vai remontu. Izsauciet kvalificētu apkopes speciālistu.

### UZMANĪBU!

/<u>î</u>\

Iekārtas tuvumā nelietojiet izsmidzināmus līdzekļus, šķīdinātājus, hloru saturošus tīrīšanas līdzekļus, krāsas un līmes. Šīs vielas var izraisīt koroziju, arī dūmgāzu sistēmā.

#### 

Nebojājiet un nenoņemiet uz daļām esošās plombas. Tikai kvalificētas personas drīkst veikt izmaiņas noplombētajās daļās.

Neveiciet pārveidojumus tālāk norādītajām pozīcijām:

- Apkures katls
- Gāzes, ūdens vai elektrības padeves sistēma
- Dūmgāzu sistēma

# 2.4 Gāzes konversija

# A BRĪDINĀJUMS

Nemēģiniet veikt gāzes konversiju saviem spēkiem. Tikai kvalificētas personas drīkst veikt gāzes konversiju. Sazinieties ar apkopes speciālistu.

Šo iekārtu var izmantot gan ar dabasgāzi, gan LPG. Iepriekš iestatītais gāzes veids ir norādīts uz jūsu iekārtas identifikācijas uzlīmes. Ja vēlaties lietot iekārtu ar cita veida degvielu, sazinieties ar apkopes speciālistu.

# 2.5 Informācija lietotājam

#### 

Neatbilstoša lietošana ir aizliegta. Ražotājs nav atbildīgs par darbības traucējumiem un/vai bojājumiem, kas var rasties neatbilstošas lietošanas dēļ.

- Šī iekārta ir paredzēta kā sildītājs centrālapkures sistēmām un karstā ūdens apgādei. Jebkāda cita izmantošana tiek uzskatīta par neatbilstošu.
- Ja nezināt, kā ekspluatēt šo iekārtu, sazinieties ar apkopes speciālistu.
- Šo ierīci drīkst lietot bērni no 8 gadu vecuma un personas ar samazinātām fiziskām, sensorām un mentālām spējām vai zināšanu un pieredzes trūkumu, ja viņi tiek uzraudzīti vai viņiem tiek sniegti norādījumi par drošu ierīces lietošanu un viņi izprot attiecināmās briesmas. Bērni nedrīkst spēlēties ar ierīci. Bērni nedrīkst tīrīt ierīci un veikt tās apkopi, ja netiek uzraudzīti.

# UZMANĪBU!

Neskalojiet iekārtu. Tas var izraisīt strāvas triecienu vai aizdegšanos.

### PAZIŅOJUMS

- Uz iekārtas augšējās virsmas nenovietojiet nekādus objektus un aprīkojumu.
- Nesēdiet, nekāpiet un nestāviet uz iekārtas.

# 3 Darbība

# 3.1 Lietotāja saskarne

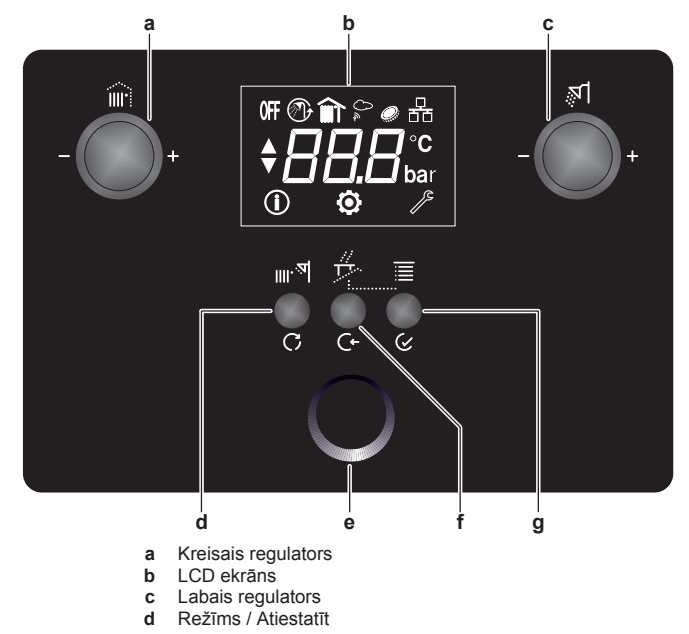

- e Statusa indikators
- f Atcelt / Atpakaj
   g Izvēlne / Ievadīt

# 3.1.1 Pogas un regulatori

Lietotāja saskarnes trīs pogas un divi regulatori nodrošina dažādas funkcijas atbilstoši situācijām, kas norādītas tabulā tālāk:

| Poga/<br>regulators    | Funkcija                              | Apraksts                                                                                                    |
|------------------------|---------------------------------------|----------------------------------------------------------------------------------------------------|
| Režīms /<br>Atiestatīt | Režīms                                | Režīmu pārslēgšana starp vasaras,<br>ziemas, tikai centrālapkure un pilnībā<br>izslēgts.                                                            |
|                        | Atiestatīt                            | Atiestata atslēgšanas kļūdu.                                                                                                    |
| Atcelt /               | Atcelt                                | Atceļ izmaiņas.                                                                                                    |
| Atpakaļ                | Atpakaļ                               | Lai dotos atpakaļ uz sākuma izvēlni.                                                                                                    |
| lzvēlne /              | Izvēlne                               | levada izvēlnes funkciju.                                                                                                    |
| levadīt                | levadīt                               | Pāriešanai pie nākamā līmeņa<br>izvēlnes struktūrā.                                                                                                 |
|                        | Apstiprināt                           | Apstiprina izmaiņas.                                                                                                    |
| Kreisais<br>regulators | Lietotāja<br>mijiedarbības<br>līmenis | Centrālapkures temperatūras<br>iestatītā vērtība.                                                                                                   |
|                        |                                       | Tā ir vai nu centrālapkures plūsmas<br>temperatūra, telpas temperatūra vai<br>virtuālās telpas temperatūra, atkarībā<br>no sistēmas konfigurācijas. |
|                        | Izvēlnes<br>līmenis                   | Informatīvās, lietotāja, apkopes izvēlnes izvēle.                                                                                                   |
| Labais<br>regulators   | Lietotāja<br>mijiedarbības<br>līmenis | Karstā ūdens apgādes temperatūras<br>iestatītā vērtība.                                                                                             |
|                        | Izvēlnes<br>līmenis                   | <ul><li>Izvēles parametra indekss.</li><li>Maina parametra vērtības.</li></ul>                                                                      |

# 3.1.2 LCD ekrāns

LCD ekrāns ir lietotāja saskarnes monitors. Šajā ekrānā redzams katla darbības režīms, iestatītās vērtības, informācija par izpildmehānismiem un izvēlnes parametriem.

LCD ekrānam ir aizmigšanas funkcija. Ja vienu minūti nenotiek mijiedarbība ar lietotāja saskarni, ekrāns kļūst tumšs. Piespiežot jebkuru pogu vai pagriežot jebkuru regulatoru, ekrāns pamostas.

Kad jūs mijiedarbojaties ar lietotāja saskarni, LCD ekrānā būs redzams aktīvā darbības režīma sākuma ekrāns un saistītās iestatītās vērtības, atkarībā no sistēmas konfigurācijas (skatīt 5. lappusē "3.3.3 lespējamie darbības režīmi").

### Statusa ikonas

LCD ekrānā redzamo ikonu nozīme:

| Ikona    | Apraksts                                          |
|----------|---------------------------------------------------|
| OFF      | Darbības režīms: gaidstāves režīms                |
| ৵ঀ       | Karstā ūdens apgādes darbība iespējota            |
| Ø        | Karstā ūdens apgādes komforta režīms ir iespējots |
|          | Centrālapkures darbība ir iespējota               |
| Î        | Telpas temperatūra                                |
| ~~<br>0~ | Āra sensora pieslēgums                            |
| <u>Q</u> | Centrālapkures ECO režīms ir iespējots            |
| 뮮        | Tīkla savienojums                                 |
| í        | Informatīvā izvēlne                               |
| Ø        | Lietotāja iestatījumu izvēlne                     |

| Ikona | Apraksts                    |
|-------|-----------------------------|
| ß     | Apkopes iestatījumu izvēlne |

# 3.1.3 Statusa indikators

Statusa indikators nodrošina pirmā līmeņa atgriezenisko saiti par darbības režīmu un katla statusu.

| Statuss   | Apraksts                                                                                                    |
|-----------|----------------------------------------------------------------------------------------------------|
| Gaidstāve | Ja nav apsildes pieprasījuma, statusa indikators<br>uz to norāda ar zilā un baltā krāsā mirgojošu LED<br>indikatoru.                                                                                                    |
| Liesma    | Brīdī, kad iedegas liesma centrālapkurei vai karstā<br>ūdens apgādei, gredzens mirgo maksimāli spilgti,<br>pēc tam nepārtraukti deg degļa darbības laikā.                                                                                          |
| Kļūda     | Statusa indikators pārslēdzas kļūdas režīmā, kad<br>parādās brīdinājums, atslēgšanas vai bloķēšanas<br>kļūda (skatīt 7. lappusē "3.4 Rīcība kļūdu<br>gadījumā"). Kļūdas stāvoklī statusa indikatoram<br>nepārtraukti mirgo sarkans LED indikators. |

### PAZIŅOJUMS

Brīdinājuma kļūdas laikā statusa indikatora krāsa mainās uz zilu katla darbības laikā.

# 3.2 lekārtas ekspluatācija

# 3.2.1 lekārtas IESLĒGŠANA

- 1 Pievienojiet iekārtu elektrotīkla strāvas padevei.
- 2 Lai iekārtu IESLĒGTU, turiet piespiestu pogu "Režīms" 5 sekundes.
- 3 Pēc tam jūs varat izvēlēties darbības režīmu, īsi piespiežot pogu "Režīms".

lekārtas ekspluatācija ir aprakstīta šīs rokasgrāmatas turpmākajās nodaļās.

# 3.2.2 Par zemas ūdens temperatūras funkciju

Zemas ūdens temperatūras funkcija ir drošības funkcija, kas nostrādā pirmajā centrālapkures darbības reizē pēc katra stāvas padeves pārtraukuma un pirmajā centrālapkures darbībā ik pēc 90 dienām. Kad šī funkcija ir aktivizēta, katls aptuveni 15 minūtes darbojas saskaņā ar noteiktu iestatīto vērtību, un mirgo ikona ①. Pēc šīs funkcijas pabeigšanas turpinās normālā darbība.

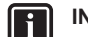

### INFORMĀCIJA

Zemas ūdens temperatūras funkcija ir drošības funkcija, un to nevar atspējot.

# 3.2.3 Par elektroniskās gāzes adaptīvās sistēmas kalibrēšanu

Elektroniskā gāzes adaptīvā sistēma kalibrē pati sevi pēc iepriekš noteikta laika intervāla. Pirmā kalibrēšana notiek uzreiz pēc pirmās degļa aktivizēšanas pēc katras strāvas padeves IESLĒGŠANAS reizes. Kalibrēšanas process ilgst aptuveni 60 sekundes, un mirgo ikona **@**. Pēc kalibrēšanas pabeigšanas katls modulējas uz vajadzīgo kapacitāti. Kalibrēšanas process neietekmē katla darbību.

# 3.3 Pamata lietošana

# 3.3.1 Par sākuma ekrānu

Tas ir ekrāns, kas parādās pēc LCD ekrāna aktivizēšanas ar kādu no regulatoriem vai pogām. Varat izmantot sākuma ekrānu, lai nolasītu iestatījumus, kas ir paredzēti ikdienas lietošanai. Sākuma ekrānā redzamā informācija ir atkarīga no jūsu sistēmas konfigurācijas.

Ir iespējami tālāk parādītie sākuma ekrāni:

- Telpas temperatūra (Daikin telpas termostats ir pieslēgts)
- Centrālapkures iestatītā temperatūra
- Virtuālās telpas temperatūra (ar āra sensoru)
- Karstā ūdens apgādes iestatītā temperatūra
- Sistēmas spiediens (gaidstāves režīmā)

# 3.3.2 Darbības režīma izvēle

Darbības režīmu var mainīt, piespiežot pogu "Režīms" (m. ).

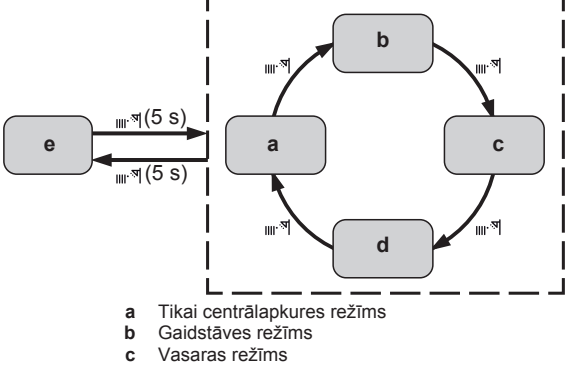

- d Ziemas režīms
- e Režīms "Pilnībā izslēgts"

# 3.3.3 lespējamie darbības režīmi

| Darbības režīms             | Apraksts                                                                                                    |  |  |
|-----------------------------|----------------------------------------------------------------------------------------------------|--|--|
| Tikai centrālapkures režīms | <ul> <li>Tikai centrālapkures darbības<br/>režīms ir iespējots.</li> </ul>                                                                                                    |  |  |
| °<br>S<br>C<br>°            | <ul> <li>Sākuma ekrānā redzama<br/>centrālapkures temperatūras<br/>iestatītā vērtība (parādāmā iestatītā<br/>vērtība ir atkarīga no sistēmas<br/>konfigurācijas; skatīt 6. lappusē<br/>"3.3.5 lespējamie centrālapkures<br/>darbības režīmi") un ikona .</li> </ul> |  |  |
|                             | <ul> <li>Ja centrālapkures darbība ir aktīva,<br/>mirgo III ikona.</li> </ul>                                                                                                    |  |  |
| Gaidstāves režīms<br>0FF    | <ul> <li>Gan centrālapkures, gan karstā<br/>ūdens apgādes darbības režīmi ir<br/>atspējoti.</li> </ul>                                                                                                    |  |  |
| bar                         | <ul> <li>Gaidstāves režīmā joprojām<br/>darbojas aizsargfunkcijas,<br/>piemēram, aizsardzība pret<br/>aizsalšanu.</li> </ul>                                                                                                    |  |  |
|                             | <ul> <li>Sākuma ekrānā ir redzams sistēmas<br/>spiediens, kā arī 0# ikona.</li> </ul>                                                                                                    |  |  |

|                           | Annakata                                                                                                    |
|---------------------------|----------------------------------------------------------------------------------------------------|
| Darbibas rezims           | Apraksts                                                                                                    |
| Vasaras režīms            | <ul> <li>Tikai karstā ūdens apgādes<br/>darbības režīms ir iespējots.<br/>Centrālapkures darbības režīms ir<br/>atspējots. Katls nodrošinās siltumu<br/>tikai karstā ūdens apgādei.</li> </ul>                                                                                                    |
|                           | <ul> <li>Sākuma ekrānā redzama karstā<br/>ūdens apgādes iestatītā vērtība un<br/>ikona <sup>(7)</sup>.</li> </ul>                                                                                                    |
|                           | <ul> <li>Ja karstā ūdens apgādes darbība ir<br/>aktīva, mirgo </li> <li>nirgo </li> </ul>                                                                                                    |
| Ziemas režīms             | <ul> <li>Gan karstā ūdens apgādes, gan<br/>centrālapkures darbības režīmi ir<br/>iespējoti. Katls var nodrošināt karsto<br/>ūdeni, kā arī nodrošināt siltumu<br/>centrālapkurei.</li> </ul>                                                                                                    |
|                           | <ul> <li>Sākuma ekrānā redzama<br/>centrālapkures temperatūras<br/>iestatītā vērtība (parādāmā iestatītā<br/>vērtība ir atkarīga no sistēmas<br/>konfigurācijas; skatīt 6. lappusē<br/>"3.3.5 lespējamie centrālapkures<br/>darbības režīmi") un ikona III, kā arī<br/>ikona M. Kad ir aktivizēta karstā<br/>ūdens apgādes darbība, karstā<br/>ūdens apgādes iestatītā vērtība ir<br/>redzama sākuma ekrānā.</li> </ul> |
|                           | <ul> <li>Ja karstā ūdens apgādes darbība ir<br/>aktīva, mirgo <sup>ℛ</sup>l ikona.</li> </ul>                                                                                                    |
|                           | <ul> <li>Ja centrālapkures darbība ir aktīva,<br/>mirgo III ikona.</li> </ul>                                                                                                    |
| Režīms "Pilnībā izslēgts" | <ul> <li>Gan centrālapkures, gan karstā<br/>ūdens apgādes darbības režīmi ir<br/>atspējoti.</li> </ul>                                                                                                    |
|                           | <ul> <li>LCD displejs kļūs tumšs, un tas<br/>netiks aktivizēts ar lietotāja<br/>mijiedarbību.</li> </ul>                                                                                                    |
|                           | <ul> <li>Režīmā "Pilnībā izslēgts" joprojām<br/>darbojas aizsargfunkcijas,<br/>piemēram, aizsardzība pret<br/>aizsalšanu.</li> </ul>                                                                                                    |
|                           | <ul> <li>Režīms "Pilnībā izslēgts" tiek<br/>aktivizēts un deaktivizēts, ja poga<br/>"Režīms" tiek spiesta 5 sekundes<br/>laikā, kad katls ir jebkurā citā<br/>režīmā.</li> </ul>                                                                                                    |

# 3.3.4 Temperatūras iestatīto vērtību mainīšana

Temperatūras iestatītās vērtības var mainīt ar labo/kreiso regulatoru.

# Centrālapkures temperatūras iestatītās vērtības mainīšana

1 Saskarnei esot sākuma ekrānā, pagrieziet kreiso regulatoru. Parādīsies iestatīto vērtību ekrāns, kā redzams zemāk, un iestatīto vērtību varēs noregulēt, pagriežot kreiso regulatoru. Piezīme: Ikona \$ nozīmē, ka esat iestatīto vērtību ekrānā.

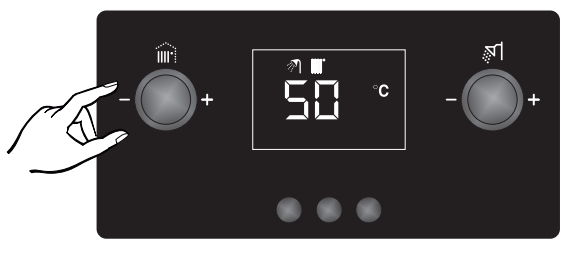

# 3 Darbība

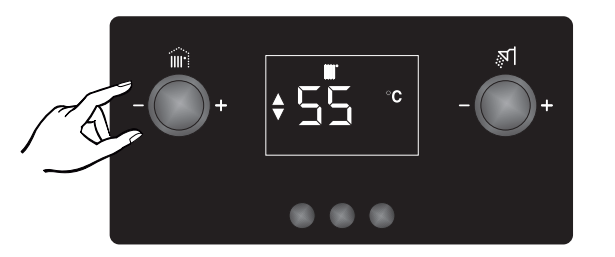

Lai piemērotu veiktās izmaiņas, pagaidiet 3 sekundes vai 2 piespiediet pogu "levadīt". Piespiežot pogu "Atcelt", tiek atceltas veiktās izmainas.

# Karstā ūdens apgādes iestatītās vērtības mainīšana

1 Saskarnei esot sākuma ekrānā, pagrieziet labo regulatoru. Parādīsies iestatīto vērtību ekrāns, kā redzams zemāk, un iestatīto vērtību varēs noregulēt, pagriežot labo regulatoru. Piezīme: Ikona + nozīmē, ka esat iestatīto vērtību ekrānā.

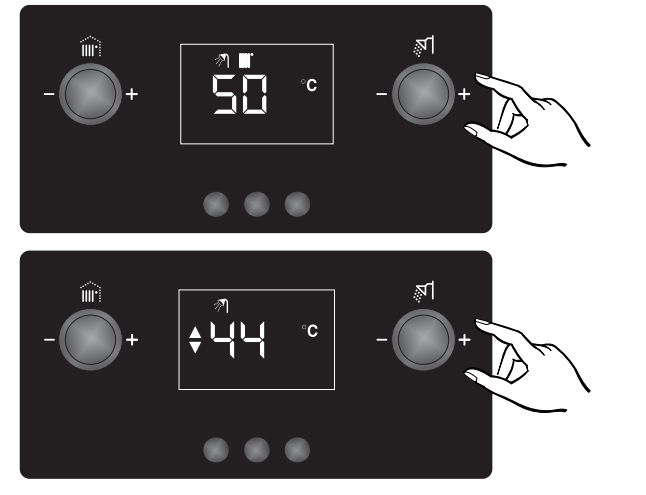

2 Lai piemērotu veiktās izmaiņas, pagaidiet 3 sekundes vai piespiediet pogu "levadīt". Piespiežot pogu "Atcelt", tiek atceltas veiktās izmaiņas.

### PAZIŅOJUMS

Lai varētu mainīt centrālapkures vai karstā ūdens apgādes iestatīto vērtību, ir jāiespējo atbilstošais darbības režīms. Ja tas netiek izdarīts, saistītais regulators nefunkcionēs.

#### 3.3.5 lespējamie centrālapkures darbības režīmi

| Režīms      | Apraksts                                                                                                    |  |
|-------------|----------------------------------------------------------------------------------------------------|--|
| Tikai katls | Gadījums, kad sistēmā ir tikai katls.<br>Nav pieslēgts telpas termostats vai āra<br>sensors. Displejā redzama<br>centrālapkures ūdens temperatūras<br>iestatītā vērtība. Iestatīto vērtību var<br>noregulēt ar kreiso regulatoru.<br>Ekrānā ir redzama i ikona, kad ir<br>iespējots centrālapkures darbības<br>režīms. |  |

| Režīms                                                          | Apraksts                                                                                                    |
|-----------------------------------------------------------------|----------------------------------------------------------------------------------------------------|
| Kombinācija ar Daikin<br>Opentherm telpas<br>termostatu (DOTT ) | Gadījums, kad Daikin Opentherm<br>telpas termostats ir pieslēgts katlam.<br>Displejā redzama telpas temperatūras<br>iestatītā vērtība. Telpas temperatūras<br>iestatīto vērtību var noregulēt no<br>lietotāja saskarnes, izmantojot kreiso<br>regulatoru, vai no Daikin telpas<br>termostata.                                                                                                    |
|                                                                 | Ikona                                                                                                    |
| Katls un āra sensors<br>(laikapstākļu kompensācija)             | Gadījums, kad āra sensors ir pieslēgts<br>katlam. Šajā gadījumā centrālapkures<br>ūdens temperatūra tiek regulēta<br>atbilstoši āra temperatūrai. Displejā<br>redzama virtuālās telpas temperatūras<br>iestatītā vērtība. Virtuālās telpas<br>temperatūras iestatīto vērtību var<br>noregulēt ar kreiso regulatoru.<br>Iestatītās vērtības palielināšana vai<br>samazināšana attiecīgi ietekmē<br>centrālapkures ūdens temperatūru un<br>telpas temperatūru. |
|                                                                 | Ekrānā ir redzamas <b>≣</b> un ⊱ੇ ikonas,<br>kad ir iespējots centrālapkures<br>darbības režīms.                                                                                                    |

# PAZINOJUMS

Lai aktivizētu laikapstākļu kompensāciju, apsildes līknes vērtībai ir jābūt lielākai par "5" (skatīt 8. lappusē "Lietotāja iestatījumu izvēlne: parametri (īsi)").

### INFORMĀCIJA

Ja āra sensors tiek pieslēgts pie katla kopā ar Opentherm telpas termostatu (neatkarīgi no tā, vai tas ir vai nav DOTT), tiek piemēroti gadījuma "Kombinācija ar Opentherm telpas termostatu" noteikumi. Āra sensors nodrošina tikai datus par āra temperatūru telpas termostatam ūdens temperatūras aprēķināšanai.

#### 3.3.6 Par centrālapkures ECO režīmu

Centrālapkures ECO režīms nodrošina ekonomiskāku centrālapkuri. ECO režīma galvenais mērķis ir darbināt katlu kondensācijas temperatūras diapazonā, lai palielinātu efektivitāti. ECO režīmu var aktivizēt jebkurā no iepriekš aprakstītajiem centrālapkures darbības režīmiem.

ECO režīmu var aktivizēt no lietotāja iestatījumu izvēlnes (skatiet 8. lappusē "Lietotāja iestatījumu izvēlne: parametri (īsi)").

#### INFORMĀCIJA İ

ECO režīms ir paredzēts tikai centrālapkurei, tas neietekmē karstā ūdens apgādi.

Kad ir iespējots centrālapkures ECO režīms, ekrānā ir redzama @ ikona laikā, kad ir iespējots centrālapkures darbības režīms.

#### 3.3.7 Par karstā ūdens apgādes darbību

Šī iekārta nodrošina karstā ūdens apgādi, izmantojot plākšnu siltummaini (tūlītējā) vai karstā ūdens akumulācijas tvertni, atbilstoši katla modelim.

Ja tas ir tūlītējās karstā ūdens padeves tipa katls, karstā ūdens apgāde tiek aktivizēta, tiklīdz tiek ieslēgta ūdens padeve. Ūdens plūsmas līmenim ir jābūt vismaz 2,5 l/min.

Ja tas ir modelis ar akumulācijas tvertni, karstā ūdens apgāde tiek aktivizēta saskaņā ar akumulācijas tvertnes temperatūras vērtību.

Kad karstā ūdens apgādes darbība ir aktīva, mirgo 🔊 ikona.

# INFORMĀCIJA

li

Lai katls varētu nodrošināt karstā ūdens apgādi, ir jāaktivizē karstā ūdens apgādes režīms. (t.i., vasaras režīms vai ziemas režīms).

### 3.3.8 Par karstā ūdens apgādes komforta režīmu

Karstā ūdens apgādes komforta režīms ietver karstā ūdens priekšsildīšanas funkciju un karstā ūdens pēcsildīšanas funkciju. Kad tiek aktivizēts komforta režīms, aktivizējas arī priekšsildīšanas pēcsildīšanas funkcijas.

Priekšsildīšanas funkcija ir pašapmācības algoritms, saskaņā ar kuru katls uzsildīs karsto ūdeni pirms ūdens pieprasījuma. Algoritms pamatojas uz jūsu patēriņa modeli pēdējo 24 stundu laikā.

Piezīme: Neatkarīgi no personīgā patēriņa modeļa komforta režīma priekšsildīšanas funkciju var noregulēt no lietotāja iestatījumiem, lai tā darbotos nepārtraukti.

Pēcsildīšanas funkcija uzsilda karstā ūdens apgādes siltummaini pēc ūdens padeves, kad katla plūsmas temperatūra ir zem karstā ūdens apgādes temperatūras iestatītās vērtības.

Komforta režīmu var aktivizēt no lietotāja iestatījumu izvēlnes (skatiet 8. lappusē "Lietotāja iestatījumu izvēlne: parametri (īsi)").

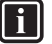

INFORMĀCIJA

Karstā ūdens apgādes komforta režīms ir spēkā tikai tūlītējās karstā ūdens padeves tipa modeļiem.

Kad tiek aktivizēts karstā ūdens apgādes komforta režīms, ekrānā parādās ikona .

Ikona O mirgo, kad deglis darbojas komforta režīmam.

#### 3.3.9 Par katla aizsardzību pret aizsalšanu

Drošības sistēma aizsardzībai pret aizsalšanu: Šī funkcija pasargā iekārtu un apsildes sistēmu no aizsalšanas izraisītajiem bojājumiem. Šī aizsargsistēma aktivizē katla sūkni, ja ūdens temperatūra kļūst zemāka par 13°C, un aktivizē degli, ja ūdens temperatūra kļūst zemāka par 8°C (rūpnīcas iestatījums). Iekārta turpina darboties, līdz temperatūra sasniedz 30°C. Lai varētu iespējot šo funkciju, iekārta ir jāpieslēdz pie elektrības tīkla, kā arī tās galvenajam gāzes vārstam ir jābūt atvērtam. Garantija neattiecas ne uz kādiem aizsalšanas izraisītiem bojājumiem. Aizsardzība pret aizsalšanu tiek iespējota visos režīmos, tai skaitā gaidstāves režīmā un režīmā "Pilnībā izslēgts".

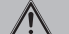

BRĪDINĀJUMS

Ja katls nav pieslēgts pie elektrības tīkla, aizsardzība pret aizsalšanu nav aktivizēta. Tas nozīmē, ka ūdens var sasalt un izraisīt saplaisāšanu. Ražotājs nav atbildīgs par bojājumiem, kas var rasties šī iemesla dēļ.

### PAZINOJUMS

Arī tad, ja katls netiek izmantots, iesakām neatslēgt to no elektrības tīkla.

### 3.4 Rīcība kļūdu gadījumā

Kad parādās kļūda, tiek pārtraukta lietotāja saskarnes normāla darbība, un mainās statusa indikatora statuss. Taču ņemiet vērā, ka visām kļūdām nav vienāda iedarbība uz lietotāja saskarni un statusa indikatoru.

| Kļūdas<br>veids | Apkures katla<br>darbība                       | Lietotāja saskarne un statusa<br>indikators                                                                                                    |
|-----------------|------------------------------------------------|----------------------------------------------------------------------------------------------------|
| Brīdināju<br>ms | Turpināt                                       | Ja deglis ir ieslēgts, statusa<br>indikators nepārslēdzas uz kļūdas<br>režīmu. Tas pārslēdzas uz sarkanu<br>krāsu, kad deglis ir izslēgts. LCD<br>ekrāns paliek aktīvs un parāda<br>kļūdas kodu. |
| Bloķēšan<br>a   | Bloķēts, atsāk<br>darbību, ja cēlonis<br>izzūd | Statusa indikators pārslēdzas uz<br>kļūdas režīmu. LCD ekrāns paliek<br>aktīvs un parāda kļūdas kodu.                                                                                            |
| Atslēgša<br>na  | Bloķēts,<br>nepieciešama<br>atiestatīšana      | Statusa indikators pārslēdzas uz<br>kļūdas režīmu. LCD ekrāns paliek<br>aktīvs un parāda kļūdas kodu. Sāk<br>mirgot arī ≫ ikona, norādot uz to, ka<br>ir nepieciešama atiestatīšana.             |

Brīdināiuma vai blokēšanas klūdu gadīiumā lietotāja saskarne izies no kļūdas režīma un pārslēgsies uz sākuma ekrānu, kad kļūdas cēlonis izzūd.

Atslēgšanas kļūdas gadījumā ir jāveic katla atiestatīšana. Piespiediet pogu "Atiestatīt", lai dzēstu kļūdu, ja kļūdas cēloņa vairs nav. Ja kļūdas cēlonis joprojām ir, lietotāja saskarne atkārtoti pārslēgsies kļūdas režīmā. Pēc kļūdas novēršanas lietotāja saskarne pārslēdzas uz sākuma ekrānu.

Ja kļūdas laikā pagriezīsiet kādu no regulatoriem vai piespiedīsiet kādu no pogām (izņemot pogu "Atiestatīt"), lietotāja saskarne parādīs sākuma ekrānu. Pēc kāda neizmantošanas brīža tā vietā, lai kļūtu tumša, lietotāja saskarne pārslēgsies kļūdas režīmā.

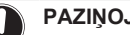

# PAZIŅOJUMS

Šīs rokasgrāmatas beigās ir sniegta tabula ar visiem kļūdu kodiem, to parādīšanās cēloņiem un iespējamiem risinājumiem.

#### 3.5 Izvēlnes funkcijas

#### 3.5.1 Izvēlnes 1. līmeņa lietošana

- 1 Lai dotos uz Izvēlnes ekrānu, piespiediet pogu "Izvēlne" sākuma ekrānā. Šis ir izvēlnes 1. līmena ekrāns.
- Pagrieziet kreiso regulatoru, lai pārslēgtos starp informatīvo 2 izvēlni, lietotāja iestatījumu izvēlni un apkopies iestatījumu izvēlni.
- Lai izietu no izvēlnes un atgrieztos sākuma ekrānā, turiet 3 piespiestu 2 sekundes pogu "Atpakal".

Ja vienas minūtes laikā nav lietotāja mijiedarbības, lietotāja saskarne izies no izvēlnes un pārslēgsies uz tukšu ekrānu.

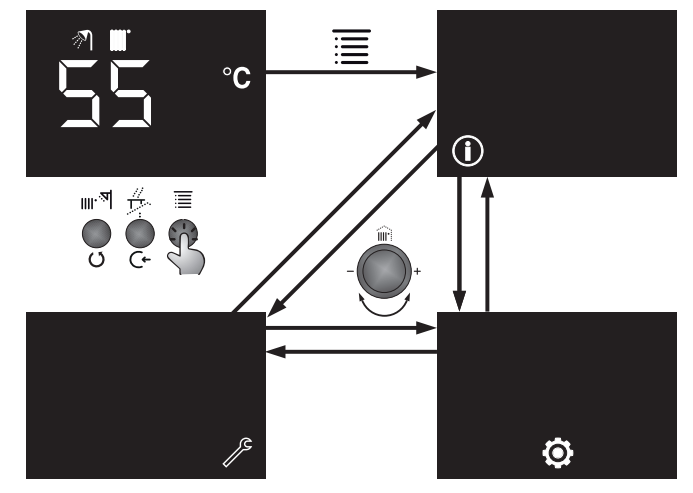

#### 3.5.2 Informatīvā izvēlne

# Informatīvā izvēlne: parametri

Informatīvā izvēlne (1) ietver visu iespējamo informāciju, kas ir pieejama gala lietotājam un uzstādītājam. Šie parametri ir paredzēti tikai lasīšanai, tos nevar mainīt.

| #                         | Apraksts (īss)                                                                                 | Mērvien<br>ība |
|---------------------------|------------------------------------------------------------------------------------------------|----------------|
| A00                       | Faktiskā plūsmas temperatūra                                                                   | °C             |
| A01                       | Faktiskā atgaitas temperatūra                                                                  | °C             |
| A02                       | Faktiskā karstā ūdens temperatūra                                                              | °C             |
| A03                       | Faktiskā dūmgāzu temperatūra                                                                   | °C             |
| <b>A04</b> <sup>(a)</sup> | Faktiskā āra temperatūra (ja āra sensors<br>ir pieslēgts, pretējā gadījumā "")                 | °C             |
| A05 <sup>(a)</sup>        | Faktiskā solārā temperatūra (ja solārais sensors ir pieslēgts, pretējā gadījumā "")            | °C             |
| A06                       | Faktiskais ūdens spiediens                                                                     | bāri           |
| A07                       | Faktiskais karstā ūdens plūsmas līmenis                                                        | l/min.         |
| A08 <sup>(b)</sup>        | Degļa kapacitātes pašreizējā iestatītā<br>vērtība                                              | %              |
| A09 <sup>(b)</sup>        | Katla faktiskā kapacitāte attiecībā pret<br>nominālo kapacitāti                                | %              |
| A10 <sup>(c)</sup>        | Degļa faktiskā fāze                                                                            | _              |
| A11                       | leslēgšanas-izslēgšanas telpas<br>termostata statuss, norāda uz apsildes<br>pieprasījumu (HC1) | _              |
| A12                       | Faktiskais katla kļūdas kods                                                                   | —              |
| A13                       | Faktiskais ventilatora ātrums (apgr./<br>min./100)                                             | apgr./<br>min. |
| A14                       | Katla sūkņa pašreizējā iestatītā vērtība                                                       | %              |
| (a)                       | Neattiecas, ja sensors nav pieslēgts.                                                          |                |

Maksimālā vērtība centrālapkurei = 91%

(b) Maksimālā vērtība karstā ūdens apgādei = 100%

(C) A10=0: gaidstāves režīms, deglis nav aktīvs

A10=1: palaišana, sagatavošanās aizdedzei

A10=2: aizdedze un liesmas stabilizācijas fāze A10=3: atbrīvošanas vadība (deglis ir ieslēgts, darbības

- fāze)
- A10=4: pēcskalošanas fāze

# Informatīvās izvēlnes lietošana

- 1 Kad ① ikona ir redzama izvēlnes 1. līmeņa ekrānā, piespiediet pogu "levadīt".
- Ar labo regulatoru izvēlieties indeksu starp 00 un 14. 2 Piespiediet pogu "Atpakal", lai atgrieztos izvēlnes 1. līmeņa ekrānā.

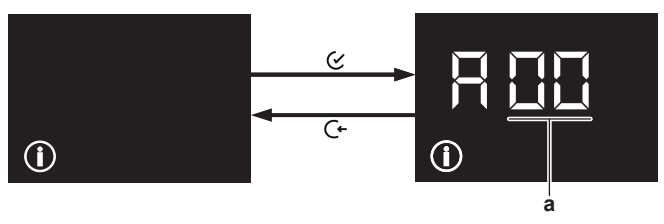

a Index

#### Lietotāja iestatījumu izvēlne 3.5.3

# Lietotāja iestatījumu izvēlne: parametri (īsi)

Lietotāja iestatījumu izvēlne (@) sastāv no parametriem, kurus lietotāji var mainīt un noregulēt. Varat nolasīt un noregulēt parametrus atbilstoši savām vēlmēm.

# PAZINOJUMS

Ja nav pārliecības par kādu funkciju vai parametru, nemainiet to. Sazinieties ar apkopes speciālistu.

| #   | Apraksts                                                                                                  | Mēr<br>vien<br>ība | Noklus<br>ējums | Diapaz<br>ons  |
|-----|----------------------------------------------------------------------------------------------------|--------------------|-----------------|----------------|
| U00 | Pārslēgšanās starp vasaras -<br>ziemas temperatūru                                                        |                    | 20              | 10~30          |
| U01 | Apsildes līkne                                                                                            | —                  | 0               | 0~40           |
| U02 | Centrālapkures ECO režīms                                                                                 | —                  | 0               | 0~1            |
| U03 | Karstā ūdens apgādes komforta<br>režīms                                                                   | —                  | 0               | 0~1            |
| U04 | Karstā ūdens apgādes iestatītā<br>vērtība                                                                 | °C                 | 50              | 35~60          |
| U05 | lestatītā vērtība telpas<br>termostatam dienas režīmā                                                     | °C                 | 21              | 10~30          |
| U06 | lestatītā vērtība telpas<br>termostatam pazeminātā<br>režīmā                                              | °C                 | 18              | 10~30          |
| U07 | lestatītā vērtība plūsmas<br>temperatūrai dienas režīmā                                                   | °C                 | 50              | 35~80          |
| U08 | lestatītā vērtība plūsmas<br>temperatūrai pazeminātā<br>režīmā                                            | °C                 | 35              | 35~80          |
| U09 | Karstā ūdens apgādes komforta<br>režīma atkarība no lietotāja<br>ieraksta                                 | —                  | 1               | 1, 2 vai<br>24 |
| U10 | Telpas temperatūras iestatītā<br>vērtība, ko izmanto Daikin<br>Opentherm telpas termostats<br>nakts laikā | °C                 | 18              | 10~30          |

# Lietotāja iestatījumu izvēlne: parametri (detalizēti)

| #   | Apraksts                                                                                                    |
|-----|----------------------------------------------------------------------------------------------------|
| U00 | Izmantojot āra sensoru, ja āra temperatūras vērtība<br>pārsniedz šo parametru, katls uzskata gadalaiku par<br>vasaru un neaktivizē centrālapkuri, lai arī pieprasījums<br>ir. Uz pārslēgšanos starp vasaru - ziemu attiecas<br>histerēze ±1°C.                                                                                                    |
|     | T.i.: ja parametrs ir noregulēts uz 20°C, katls<br>pārslēdzas uz vasaras režīmu 21°C temperatūrā un<br>pārslēdzas atpakaļ uz ziemas režīmu 19°C<br>temperatūrā.                                                                                                    |
| U01 | Šī vērtība tiek izmantota tikai tad, ja katlam ir pieslēgts<br>āra sensors (nav Opentherm telpas termostata<br>pieslēguma). Parametra apsildes līkne ir svarīga, lai<br>pielāgotu laikapstākļu kompensāciju konkrētajai<br>apkures sistēmai, ēkai un siltumizolācijai. <b>Apsildes</b><br><b>līkni var noregulēt no 0 līdz 40. Apsildes līkne ir</b><br><b>jāpalielina, lai palielinātu katla centrālapkures</b><br><b>iestatīto temperatūru. Aukstākos reģionos ir</b><br><b>nepieciešama augstāka apsildes līknes vērtība.</b> |
|     | Piezīme: Lai aktivizētu laikapstākļu kompensāciju,<br>apsildes līknes vērtībai ir jābūt lielākai par "5".                                                                                                    |
| U02 | Centrālapkures ECO režīma iespējošana/atspējošana.<br>1 = iespējots, 0 = atspējots                                                                                                    |
| U03 | Karstā ūdens apgādes komforta režīma iespējošana/<br>atspējošana.                                                                                                    |
|     | i = iespejots, U = atspejots                                                                                                    |
| U04 | Karstā ūdens apgādes iestatītā vērtība (Šo pašu<br>funkciju var īstenot ar labo regulatoru, kad ir iespējots<br>karstā ūdens apgādes režīms).                                                                                                    |

| #   | Apraksts                                                                                                    |
|-----|----------------------------------------------------------------------------------------------------|
| U05 | Ja ir pieslēgts gan ieslēgšanas-izslēgšanas telpas<br>termostats, gan āra sensors, šī parametra vērtība ir<br>virtuālās telpas temperatūras iestatītā vērtība, kad ir<br>apsildes pieprasījums.                   |
| U06 | Ja ir pieslēgts gan ieslēgšanas-izslēgšanas telpas<br>termostats, gan āra sensors, šī parametra vērtība ir<br>virtuālās telpas temperatūras iestatītā vērtība, kad nav<br>apsildes pieprasījuma.                  |
|     | Piezīme: Lai varētu aktivizēt šī parametra vērtību,<br>apkopes speciālistam ir jāiespējo samazināšanas<br>režīms, pretējā gadījumā centrālapkures režīms netiks<br>aktivizēts, kamēr nebūs apsildes pieprasījuma. |
| U07 | Ja ir pieslēgts ieslēgšanas-izslēgšanas telpas<br>termostats, bet nav pieslēgts āra sensors, šī parametra<br>vērtība ir centrālapkures ūdens temperatūras iestatītā<br>vērtība, kad ir apsildes pieprasījums.     |
| U08 | Ja ir pieslēgts ieslēgšanas-izslēgšanas telpas<br>termostats, bet nav pieslēgts āra sensors, šī parametra<br>vērtība ir centrālapkures ūdens temperatūras iestatītā<br>vērtība, kad nav apsildes pieprasījuma.    |
|     | Piezīme: Lai varētu aktivizēt šī parametra vērtību,<br>apkopes speciālistam ir jāiespējo samazināšanas<br>režīms, pretējā gadījumā centrālapkures režīms netiks<br>aktivizēts, kamēr nebūs apsildes pieprasījuma. |
| U09 | Ja parametrs ir 1, komforta režīma priekšsildīšana būs<br>atkarīga no lietotāja informācijas. Tiks veikta ūdens<br>priekšsildīšana atbilstoši lietotāja informācijai<br>iepriekšējā dienā.                        |
|     | Ja parametrs ir 2, komforta režīma priekšsildīšana<br>nebūs atkarīga no lietotāja informācijas, un būs<br>augstākais komforta līmenis (3 zvaigžņu komforta<br>līmenis saskaņā ar EN 13302).                       |
|     | Ja parametrs ir 24, komforta režīma priekšsildīšana nebūs atkarīga no lietotāja informācijas.                                                                                                    |
|     | Piezīme: Paaugstinot komforta līmeni, paaugstinās<br>enerģijas patēriņš.                                                                                                    |
| U10 | Telpas temperatūras iestatītā vērtība, ko izmanto Daikin<br>Opentherm telpas termostats nakts režīmā. Redzams<br>tikai tad, ja Daikin Opentherm telpas termostats ir<br>pieslēgts.                                |

# Lietotāja iestatījumu izvēlnes lietošana

 Kad Ø ikona ir redzama izvēlnes 1. līmeņa ekrānā, piespiediet pogu "levadīt".

Rezultāts: Jūs varat apskatīt parametra vērtības izvēlnes 2. līmenī.

- 2 Ar labo regulatoru izvēlieties indeksu starp "00" un "10".
- 3 Piespiediet pogu "levadīt", kad displejā redzams parametrs, kuru vēlaties mainīt.

**Rezultāts:** Redzams izvēlnes 3. līmeņa ekrāns. Parādīsies bultiņas uz augšu un uz leju.

- 4 Mainiet parametru ar labo regulatoru.
- 5 Piespiediet pogu "levadīt", lai apstiprinātu, vai pogu "Atcelt", lai atceltu. Pēc "levadīt" vai "Atpakaļ" piespiešanas jūs atgriezīsieties izvēlnes 2. līmenī

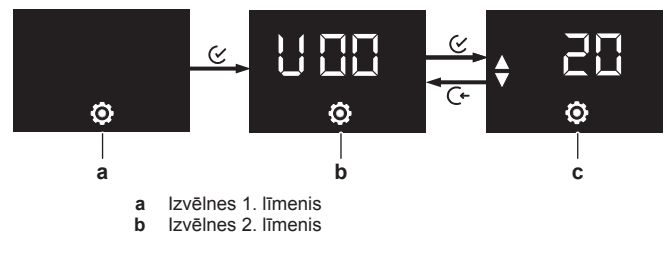

c Izvēlnes 3. līmenis

# 3.5.4 Uzstādītāja iestatījumu izvēlne

Tikai kvalificētas personas drīkst ieiet uzstādītāja iestatījumu izvēlnē.

# 4 Apkope un tīrīšana

# BRĪDINĀJUMS

### Katla apkope katru gadu jāveic pilnvarotām personām.

Ikgadējās apkopes cikls ir ļoti svarīgs jūsu katla drošai ekspluatācijai un tā uzticamas, efektīvas un ilgstošas darbības nodrošināšanai.

Lai uzzinātu vairāk, sazinieties ar apkopes speciālistu.

### 🔨 BĪSTAMI!

/î

Nepareiza apkope un remonti var izraisīt traumas un materiālu bojājumus.

- Nekad nemēģiniet saviem spēkiem veikt iekārtas apkopi vai remontu.
- Sazinieties ar apkopes speciālistu.

# 4.1 lekārtas ārējās virsmas tīrīšana

Notīriet katla ārējo virsmu ar mitru drānu un nelielu daudzumu šķīdinātājus nesaturoša tīrīšanas līdzekļa.

# UZMANĪBU!

Izsmidzināmie līdzekļi, šķīdinātāji vai hloru saturošas vielas var sabojāt ārējo virsmu, savienojumus vai vadības ierīci. Nelietojiet tos tīrīšanai.

# 5 Padomi par enerģijas taupīšanu

- Izmantojot iekārtu centrālapkures ECO režīmā, tiek nodrošināti visekonomiskākie centrālapkures darbības apstākļi.
- Nedarbiniet katlu karstā ūdens apgādes komforta režīmā. Karstā ūdens apgādes komforta režīms ietver priekšsildīšanu un pēcsildīšanu, kas ir ērta, bet nav nepieciešama.
- Telpu vēdināšanas laikā aiztaisiet radiatoru termostatiskos vārstus.
- Lielākie siltuma zudumi rodas caur logiem un ārdurvīm. Pārbaudiet, vai logi un durvis ir hermētiski. Nakts laikā aiztaisiet žalūzijas.
- Neizvietojiet radiatorus aiz lielām mēbelēm (t.i., dīvāniem, galdiem utt.). Ir jāpaliek vismaz 50 cm lielai spraugai, pretējā gadījumā sasildītais gaiss nevarēs cirkulēt, telpa netiks efektīvi sasildīta.
- Neļaujiet telpai pārāk sakarst. Samazinot telpas temperatūru dienas laikā, tiek taupīta enerģija.
- Nodrošiniet kombinētā katla apkopi vismaz reizi gadā.
- Ierīkojiet ēkai atbilstošu siltumizolāciju.
- Jāizmanto termostatiskie vārsti. Katra telpa ir jānoregulē atbilstoši komfortabliem apstākļiem. Uzgaidāmajās telpās komfortabla temperatūra ir 20°C, dzīvojamās telpās 22°C, virtuvēs 18°C un guļamistabās 18°C.
- · Nenosedziet radiatorus ar aizkariem.

# 6 Kontaktinformācija

Ja radušies kādi jautājumi par sistēmas apkopi un remontu, sazinieties ar kompetentu vietējo apkopes speciālistu. Kompetento servisa centru kontaktinformācija ir sniegta vietnē www.daikin.com

# 7 Kļūdu kodi

| #     | Problēma                                                              | Risinājums                                                                                                    |
|-------|-----------------------------------------------------------------------|----------------------------------------------------------------------------------------------------|
| 10-64 | Gāzes vārsta ķēdes<br>kļūda                                           | Veiciet atiestatīšanu. Ja problēma<br>atkārtojas, sazinieties ar apkopes<br>speciālistu.                                                         |
| 10-65 | Gāzes vārsta<br>plūsmas kļūda                                         | Veiciet atiestatīšanu. Ja problēma<br>atkārtojas, sazinieties ar apkopes<br>speciālistu.                                                         |
| 11-64 | Nenotiek aizdedze                                                     | Pārliecinieties, ka gāzes līnijas vārsts<br>ir atvērts. Pēc trešā neveiksmīgā<br>aizdedzes mēģinājuma veiciet<br>atiestatīšanu.                  |
| 11-65 | Liesmas<br>stabilizēšanas kļūme                                       | Pagaidiet katla aizdedzes pārbaudi.                                                                                                    |
| 11-66 | Liesmas signāla<br>zaudēšana drošības<br>laikā                        | Pēc trešā neveiksmīgā aizdedzes<br>mēģinājuma veiciet atiestatīšanu. Ja<br>problēma atkārtojas, sazinieties ar<br>apkopes speciālistu.           |
| 11-67 | Liesmas zaudēšana<br>darbības laikā                                   | Pagaidu kļūda. Pagaidiet atkārtoti katla aizdedzi.                                                                                               |
| 12-64 | Jonu kontroles<br>novirze ir pārāk liela                              | Ja nepieciešams, veiciet<br>atiestatīšanu. Ja problēma<br>atkārtojas, sazinieties ar apkopes<br>speciālistu.                                     |
| 12-65 | Aizdedzes SCOT<br>izpildmehānismu<br>kļūmes nav                       | Ja nepieciešams, veiciet<br>atiestatīšanu. Ja problēma<br>atkārtojas, sazinieties ar apkopes<br>speciālistu.                                     |
| 12-66 | Jonu bāzes vērtība<br>pārsniedz zemāko<br>rūpnīcas robežvērtību       | Veiciet atiestatīšanu. Ja problēma<br>atkārtojas, sazinieties ar apkopes<br>speciālistu.                                                         |
| 12-67 | Jonu bāzes vērtība<br>pārsniedz augstāko<br>rūpnīcas robežvērtību     | Veiciet atiestatīšanu. Ja problēma<br>atkārtojas, sazinieties ar apkopes<br>speciālistu.                                                         |
| 12-68 | Jonu bāzes vērtība<br>ievērojami atšķiras no<br>iepriekšējās vērtības | Ja nepieciešams, veiciet<br>atiestatīšanu. Ja problēma<br>atkārtojas, sazinieties ar apkopes<br>speciālistu.                                     |
| 12-69 | Nobīdes pielāgošana<br>tuvu robežvērtībai                             | Katls turpina darbību, taču<br>sazinieties ar apkopes speciālistu.                                                                               |
| 12-70 | Nobīdes pielāgošana<br>nav izpildāma                                  | Katls turpina darbību, taču<br>sazinieties ar apkopes speciālistu.                                                                               |
| 13-64 | Ventilatora ātruma<br>kļūda                                           | Ja nepieciešams, veiciet<br>atiestatīšanu. Ja problēma<br>atkārtojas, sazinieties ar apkopes<br>speciālistu.                                     |
| 13-65 | Ventilatora ātruma<br>kļūda                                           | Veiciet atiestatīšanu. Ja problēma<br>atkārtojas, sazinieties ar apkopes<br>speciālistu.                                                         |
| 16-64 | Dūmgāzu<br>temperatūra signalizē<br>par pārkaršanu                    | Pārbaudiet dūmgāzu izvades ceļu.<br>Ja nepieciešams, veiciet<br>atiestatīšanu. Ja problēma<br>atkārtojas, sazinieties ar apkopes<br>speciālistu. |

| #     | Problēma                                                                               | Risinājums                                                                                                    |
|-------|----------------------------------------------------------------------------------------|----------------------------------------------------------------------------------------------------|
| 11_64 | lerobežojošaje                                                                         | Pārbaudiet radiatoru vāretus                                                                                                    |
| 13-04 | termostats signalizē                                                                   | apsildes ķēdē.                                                                                                    |
|       | par parkaisanu                                                                         | <ul> <li>Pārbaudiet kombinētā katla ūdens<br/>spiedienu. Ja tas ir zems, uzpildiet<br/>apsildes ķēdi ar ūdeni.</li> </ul>                                                                                    |
|       |                                                                                        | <ul> <li>Veiciet atiestatīšanu. Ja problēma<br/>atkārtojas, sazinieties ar apkopes<br/>speciālistu.</li> </ul>                                                                                               |
| 80-01 | Atgaitas<br>temperatūras sensora<br>kļūme                                              | Veiciet atiestatīšanu. Ja problēma<br>atkārtojas, sazinieties ar apkopes<br>speciālistu.                                                                                                    |
| 81-01 | Plūsmas<br>temperatūras sensora<br>kļūme                                               | Veiciet atiestatīšanu. Ja problēma<br>atkārtojas, sazinieties ar apkopes<br>speciālistu.                                                                                                    |
| 81-65 | Karstā ūdens<br>apgādes solārā<br>temperatūras sensora<br>kļūme                        | Katls turpina darbību, taču solārais<br>sensors ir bojāts. Sazinieties ar<br>apkopes speciālistu.                                                                                                    |
| 8A-46 | Aizsardzība pret<br>aizsalšanu                                                         | lekārta nedarbojas, ja plūsmas<br>temperatūras sensors nolasa vērtību,<br>kas ir mazāka par 1°C. Pagaidīt, līdz<br>kļūdas kods no ekrāna pazudīs.                                                            |
| 8H-64 | Plūsmas<br>temperatūras straujš<br>pieaugums                                           | Pārbaudiet, vai radiatoru vārsti ir<br>pietiekami atvērti, lai nodrošinātu<br>ūdens cirkulāciju. Pēc kāda laika<br>katls atsāks darboties. Ja problēma<br>atkārtojas, sazinieties ar apkopes<br>speciālistu. |
| 8H-65 | Pārāk liela atšķirība<br>starp plūsmas -<br>atgaitas temperatūru                       | Pārbaudiet, vai radiatoru vārsti ir<br>pietiekami atvērti, lai nodrošinātu<br>ūdens cirkulāciju. Ja problēma<br>atkārtojas, sazinieties ar apkopes<br>speciālistu.                                           |
| E1-64 | Liesmas noteikšana<br>pirms degļa darbības                                             | Veiciet atiestatīšanu. Ja problēma<br>atkārtojas, sazinieties ar apkopes<br>speciālistu.                                                                                                    |
| E1-65 | lekšējā SCOT<br>sistēmas kļūda                                                         | Ja nepieciešams, veiciet<br>atiestatīšanu. Ja problēma<br>atkārtojas, sazinieties ar apkopes<br>speciālistu.                                                                                                 |
| E1-66 | Kalibrēšanas<br>apstākļu kļūme                                                         | Nav nepieciešama atiestatīšana.<br>Pagaidiet, līdz deglis atkārtoti<br>ieslēgsies. Ja problēma atkārtojas,<br>sazinieties ar apkopes speciālistu.                                                            |
| E1-67 | Nav kalibrācijas                                                                       | Veiciet atiestatīšanu. Ja problēma<br>atkārtojas, sazinieties ar apkopes<br>speciālistu.                                                                                                    |
| E1-68 | Jonu bāzes vērtība ir<br>ārpus rūpnīcas<br>robežvērtībām vai ir<br>nepareizi saglabāta | Veiciet atiestatīšanu. Ja problēma<br>atkārtojas, sazinieties ar apkopes<br>speciālistu.                                                                                                    |
| E1-69 | Parametra CRC<br>kļūda                                                                 | Veiciet atiestatīšanu. Ja problēma<br>atkārtojas, sazinieties ar apkopes<br>speciālistu.                                                                                                    |
| E1-70 | Parametra CRC<br>kļūda                                                                 | Veiciet atiestatīšanu. Ja problēma<br>atkārtojas, sazinieties ar apkopes<br>speciālistu.                                                                                                    |
| E1-71 | EK atslēgšanas kļūda                                                                   | Permanenta kļūda. Sazinieties ar<br>apkopes speciālistu.                                                                                                    |
| E1-72 | SCOT liesmas<br>pastiprinātājs                                                         | Ja nepieciešams, veiciet<br>atiestatīšanu. Ja problēma<br>atkārtojas, sazinieties ar apkopes<br>speciālistu.                                                                                                 |

# 7 Kļūdu kodi

| #     | Problēma                                                       | Risinājums                                                                                                    |
|-------|----------------------------------------------------------------|----------------------------------------------------------------------------------------------------|
| E1-73 | lekšējā PCB kļūda                                              | Ja nepieciešams, veiciet<br>atiestatīšanu. Ja problēma                                                                                       |
|       |                                                                | atkārtojas, sazinieties ar apkopes<br>speciālistu.                                                                                           |
| H9-01 | Āra sensora kļūda                                              | Katls turpina darbību, taču āra<br>sensors ir bojāts. Sazinieties ar<br>apkopes speciālistu.                                                 |
| HC-01 | Karstā ūdens<br>apgādes<br>temperatūras sensora<br>kļūme       | Katls turpina darbību, taču jums ir<br>jāsazinās ar apkopes speciālistu.                                                                     |
| HJ-08 | Augsts sistēmas<br>spiediens                                   | Samaziniet ūdens daudzumu līdz<br>0,8 bāriem. (Varat atgaisot<br>radiatorus.)                                                                |
| HJ-09 | Zems sistēmas<br>spiediens                                     | Paaugstiniet sistēmas spiedienu līdz<br>0,8 bāriem                                                                                           |
| HJ-10 | Ūdens spiediena<br>sensora kļūme                               | Sazinieties ar apkopes speciālistu.                                                                                                    |
| J6-01 | Plūsmas<br>temperatūras sensora                                | <ul> <li>Pārbaudiet radiatoru vārstus<br/>apsildes ķēdē.</li> </ul>                                                                          |
|       | pārkaršana<br>(Var būt bloķēšanas<br>vai atslēgšanas           | <ul> <li>Pārbaudiet kombinētā katla ūdens<br/>spiedienu. Ja tas ir zems, uzpildiet<br/>apsildes ķēdi ar ūdeni.</li> </ul>                    |
|       | kļūda)                                                         | <ul> <li>Ja nepieciešams, veiciet<br/>atiestatīšanu. Ja problēma<br/>atkārtojas, sazinieties ar apkopes<br/>speciālistu.</li> </ul>          |
| J6-20 | Atgaitas<br>temperatūras sensora<br>pārkaršana                 | Ja nepieciešams, veiciet<br>atiestatīšanu. Ja problēma<br>atkārtojas, sazinieties ar apkopes                                                 |
|       | (Var būt bloķēšanas<br>vai atslēgšanas<br>kļūda)               | specialistu.                                                                                                    |
| J6-21 | Atgaitas temperatūra<br>ir augstāka par<br>plūsmas temperatūru | Nav nepieciešama atiestatīšana, pēc<br>neilga brīža deglis atsāks darbību. Ja<br>problēma atkārtojas, sazinieties ar<br>apkopes speciālistu. |
| JJ-64 | Dūmgāzu<br>temperatūras sensora<br>kļūme                       | Veiciet atiestatīšanu. Ja problēma<br>atkārtojas, sazinieties ar apkopes<br>speciālistu.                                                     |
| U2-01 | Padeves spriegums ir<br>zemāks par apakšējo<br>robežvērtību    | Sazinieties ar apkopes speciālistu.                                                                                                    |
| U2-01 | Padeves spriegums ir<br>augstāks par augšējo<br>robežvērtību   | Katls turpinās darbību, taču jums ir<br>jāsazinās ar apkopes speciālistu.                                                                    |
| U4-65 | Opentherm telpas<br>termostata<br>savienojums ir bojāts        | Katls turpinās darbību, taču<br>Opentherm telpas termostats<br>nedarbojas. Sazinieties ar apkopes<br>speciālistu.                            |
| U4-66 | CAN-kopnes noildze                                             | Ja problēma atkārtojas, sazinieties ar<br>apkopes speciālistu.                                                                               |
| U4-67 | Attālinātās<br>atiestatīšanas<br>uzraudzība                    | Izslēdziet - ieslēdziet elektrības tīkla<br>padevi. Ja problēma atkārtojas,<br>sazinieties ar apkopes speciālistu.                           |
| UA-64 | Bloķēšana BCC<br>atjaunināšanas<br>procesā                     | Sazinieties ar apkopes speciālistu.                                                                                                    |
| UA-65 | PCB nepieciešama<br>BCC atjaunināšana                          | Sazinieties ar apkopes speciālistu.                                                                                                    |
| UA-66 | lekšējā EEPROM<br>BCC-ID nav<br>atbilstoša                     | Sazinieties ar apkopes speciālistu.                                                                                                    |
| UA-67 | Nav BCC                                                        | Sazinieties ar apkopes speciālistu.                                                                                                    |

| #     | Problēma                                                   | Risinājums                          |
|-------|------------------------------------------------------------|-------------------------------------|
| UA-68 | BCC nav savietojams<br>ar PCB (BCC-ID)                     | Sazinieties ar apkopes speciālistu. |
| UA-69 | BCC nav savietojams<br>ar PCB<br>(aparātprogrammatūr<br>u) | Sazinieties ar apkopes speciālistu. |
| UA-70 | BCC atjaunināšanas<br>kļūda                                | Sazinieties ar apkopes speciālistu. |

# DAIKIN ISITMA VE SOĞUTMA SİSTEMLERİ SAN.TİC. A.Ş.

Küçükbakkalköy Mah. Kayışdağı Cad. No: 1 Kat: 21-22 34750 Ataşehir İSTANBUL / TÜRKİYE Tel: 0216 453 27 00 Faks: 0216 671 06 00 Çağrı Merkezi: 444 999 0 Web: www.daikin.com.tr

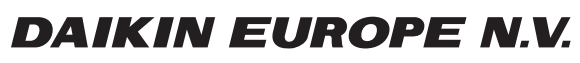

Zandvoordestraat 300, B-8400 Oostende, Belgium

3P469438-5D 2017.06

Copyright 2017 Daikin